## CANCELACIÓN DE MATRICULA DE PERSONA NATURAL Y ESTABLECIMIENTO DE COMERCIO

Este paso a paso va dirigido para aquellos comerciantes que por cualquier motivo no continuarán realizando su actividad económica y por ende requiere cancelar su registro mercantil, bien sea como persona natural y/o establecimiento

Para tener en cuenta

- a- Para realizar el proceso de cancelación de matrículas, debe estar al día en la renovación de su registro mercantil en la Cámara de Comercio de Facatativá.
- b- El expediente no debe tener ningún registro inscrito de embargo en el momento de la solicitud de la cancelación.
- c- La radicación de forma virtual se debe realizar a través del usuario verificado del titular en la plataforma SII
- d- Cuando posea matrícula de persona natural y establecimiento, deberá realizar este procedimiento por cada una de las matrículas que tenga inscritas en nuestra jurisdicción. (un solo trámite no cancela todas las matrículas)
- 1- Se dirige al siguiente enlace, en donde podrá ingresar con usuario y contraseña a la plataforma de radicación de trámites de la Cámara de Comercio: https://sii.confecamaras.co/vista/plantilla/index.php

Si no cuenta aún con usuario y contraseña, se puede dirigir al PASO A PASO DE REGISTRO DE PLATAFORMA SII

| Acceso al Sistema Integrado de Información                                                                               |
|----------------------------------------------------------------------------------------------------|
| Cámara<br>de Facatativa                                                                                                  |
| Correo Electrónico / Umario (*)                                                                                          |
| Correo electrónico / Usuario                                                                                             |
| Identificación (*) 😨                                                                                                    |
| Identificación                                                                                                    |
| Clave(*)                                                                                                    |
| Clave                                                                                                    |
| ¿Olvidá la semeseña?                                                                                                    |
| Ingresar                                                                                                    |
| Si aún no está inscrito (registrado), por favor oprima el botón "REGISTRARSE" para<br>realizar su solicitud de registro. |
| Registrarse                                                                                                    |

2- Diríjase al bloque de "trámites y consultas de expedientes", en donde encontrará su expediente actual; puede buscarlo a través de la matrícula o el NIT o algún de las otras opciones:

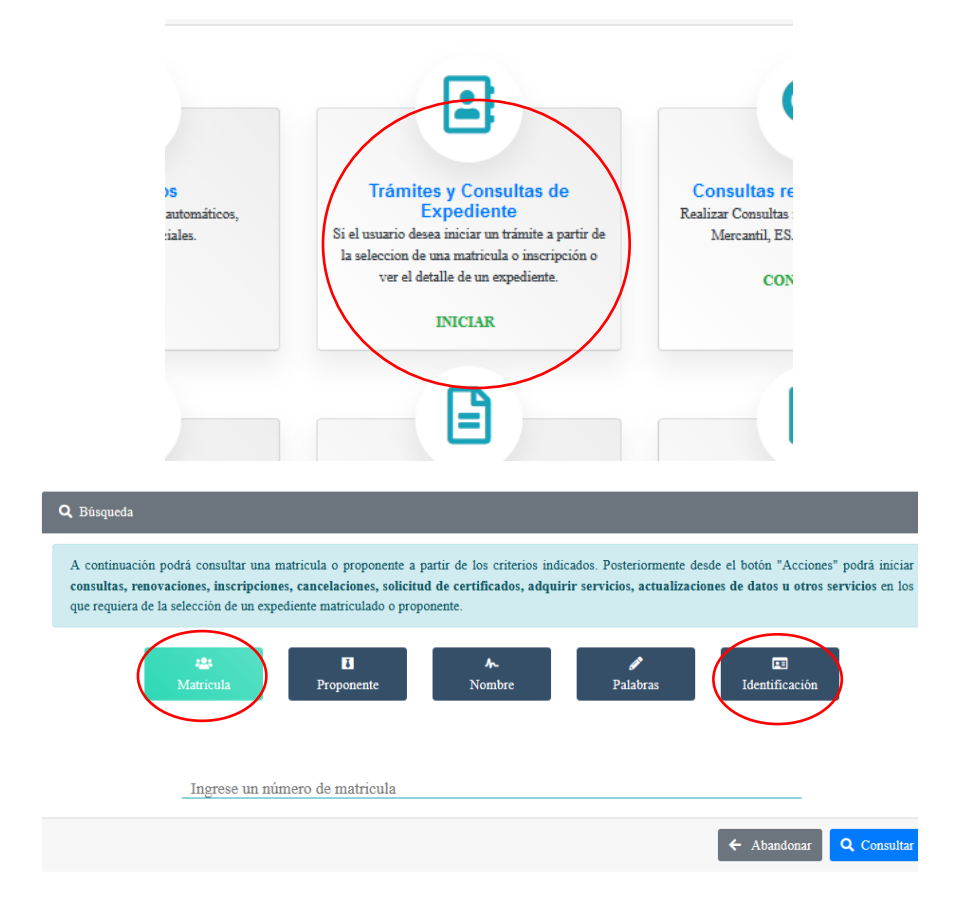

3- Cuando el programa le arroje el resultado de la búsqueda y usted verifique la información allí suministrada se dirige a la opción de acciones "ojito"

**NOTA IMPORTANTE**: en caso de cancelar matrícula de persona natural y establecimiento, lo deberá realizar por aparte, porque cada una de las matrículas cuentan con registro mercantil propio. El ejemplo que verá a continuación hace referencia a persona natural, pero se debe realizar el mismo proceso para el establecimiento:

| Acciones | Matricula <sup>16</sup> | Proponente | Identificación <sup>16</sup> | Nombre o Razón **<br>Social | Municipio       | Fecha matricula | Fecha renovación <sup>®</sup> | Último Año 🥂<br>Renovación | Estado Matricula <sup>%</sup> | Entr |
|----------|-------------------------|------------|------------------------------|-----------------------------|-----------------|-----------------|-------------------------------|----------------------------|-------------------------------|------|
| -        | 988888                  | *          | +                            | JUAN<br>PEDRO<br>PEREZ P.   | +<br>FACATATIVA | ÷<br>2022-07-01 | + 2023-02-15                  | +                          | ÷                             |      |

4- Luego de haber dado clic en acciones, diríjase a "operaciones mercantiles" y después a la opción de "Solicitud de cancelación del Registro Mercantil"

| Consultas Mercantil/ESADL Operaciones Mercantil/ESADL |   |                                                 | >     |
|-------------------------------------------------------|---|-------------------------------------------------|-------|
| Renovar matrícula                                     | 0 | Solicitar certificados                          | 0     |
| Radicar documentos sin costo                          | 0 | Inscripciones de documentos                     | Ø     |
| Actualización de datos (mutación)                     | 0 | Registro de Libros Físicos                      | Ø     |
| Registro Libros electronicos                          | 0 | Solicitud de cancelación del Registro Mercantil | 0     |
| Inclusion Dctos en Libro Elect. de Actas              | 0 | Compra de Servicios Empresariales               | 0     |
| Inclusion Dctos en Libro Elect. de Accionistas        | 0 |                                                 |       |
| Operaciones Proponentes                               |   |                                                 |       |
|                                                       |   | С                                               | errar |

5- Cuando la plataforma lo direccione a la opción de "solicitud de cancelación del registro mercantil" se encontrará con la siguiente pantalla, en la cual usted deberá seleccionar la razón de la cancelación de su matrícula y en observaciones digitar en forma resumida el motivo como tal

| Matrícula (*)            |                                 | Motivo de la cancelación (*) 😯          |
|--------------------------|---------------------------------|-----------------------------------------|
| 988888                   |                                 | Seleccione                              |
|                          | Observacion                     | Seleccione                              |
|                          | Observacion                     | Voluntaria                              |
| CANCELACIÓN DE MATRÍCULA |                                 | Fallecimiento                           |
|                          |                                 | Orden de autoridad competente           |
|                          |                                 | Cambio de domicilio                     |
|                          | JELECCIONE                      | Deja de ser comerciante                 |
|                          |                                 | Liquidación                             |
|                          | •                               | Fusión / Absorción                      |
|                          | Sugerimos revisar nuestros térr | I Quiebra                               |
|                          |                                 | Disminución de ventas                   |
|                          | 🛆 Limpiar 🔹                     | Para constituir una sociedad            |
|                          |                                 | Por venta del establecimiento           |
|                          |                                 | No se obtuvieron los resultados espera- |

Luego de realizar la selección del motivo de cancelación y resumir en observaciones la esencia de la transacción, por favor dar clic en CONTINUAR

6- Luego aparecerá un resumen de la transacción

| LIQUIDACIÓN               |                                                 |            |          |             |
|---------------------------|-------------------------------------------------|------------|----------|-------------|
| A continuación se desplie | ga la liquidación de los servicios solicitados. |            |          |             |
| Servicio                  | Nombre                                          | Expediente | Cantidad | Vr. Uni     |
| 01031509                  | CANCELA MATRICULA (MANUAL)                      |            | 1        | 0           |
|                           |                                                 |            |          | Valor bruto |
|                           |                                                 |            |          | Iva         |
|                           |                                                 |            |          | Total       |

Encontrará opción de adjuntar documentos, tenga en cuenta que es opcional o en casos que sean realmente necesarios.

En la parte inferior se encuentra con la opción de firmado electrónico, lo cual consiste en confirmar el correo electrónico y contraseña que le fueron brindadas para el ingreso de la plataforma.

| 🖉 Firma Electrónica | 🖨 Ver s |
|---------------------|---------|

Luego se evidencia el siguiente recuadro, el cual se verifica la información y se selecciona "Firmar"

| Proceso de firmado electrónico (solicitudcancelacionpnat)                                                                                                    | ; ×  |
|----------------------------------------------------------------------------------------------------|------|
| El firmado electrónico será realizado por con número de identificació, relacionado como Comerciante. Una vez indique firmar el trámite, ACEPTA que está de acuerdo y conoceel contenido de los formularios, las solicitudes y los documentos que se anexan al trámite.Una vez firmado el trámite, el sobre digital le llegará al correo3@gmail.com<br>Los soportes que hacen parte del sobre digital serán los siguientes: |      |
| SOLICITUD DE CANCELACION- EXPEDIENTE #                                                                                                    |      |
| Firmar Ce                                                                                                    | rrar |

Luego se observa un recuadro, en el cual se realiza la pregunta sobre la seguridad de realizar el firmado electrónico / y una alerta que confirma el éxito del firmado electrónico

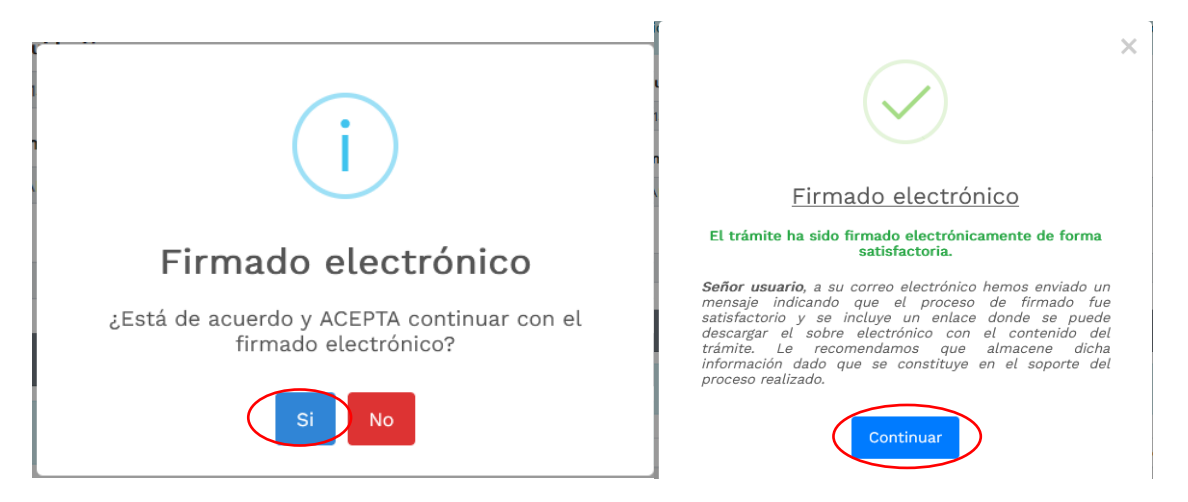

7- Luego se prosigue con el pago electrónico

|                                         | \$ Recibir Pago          | Sobre digital      |
|-----------------------------------------|--------------------------|--------------------|
|                                         |                          |                    |
| Sili Stema<br>Bisgada de<br>Internación | CAMARA DE COME           | RCIO DE FACATATIVA |
|                                         | Pago no                  | presencial         |
|                                         | * Número de recuperación |                    |
|                                         |                          |                    |
|                                         | Co                       | ntinuar            |

Aparece una página, en la cual se debe revisar los datos, confirmar

|                   | Liquid<br>Trámite: ir<br>Código de<br>Valor a | ación Nro.: 1613110<br>scripciondocumentos<br>recuperación HRS9CD<br>pagar \$7 | _                                                     |                      |
|-------------------|-----------------------------------------------|--------------------------------------------------------------------------------|-------------------------------------------------------|----------------------|
| * Tipo de cliente | * Tipo identific                              | ación                                                                          | * Identificación del cliente                          |                      |
| Persona natural   | v Cédula de ciu                               | dadania (1) v                                                                  |                                                       |                      |
| Primer apellido   | Segundo apellido                              | Primer nombre                                                                  | Segundo nombre                                        | En los datos del     |
| PEREZ             | PEREZ                                         | JUAN                                                                           | JUAN                                                  | diligencies les comp |
| * Dirección       |                                               | * Municipio                                                                    | Código postal                                         | diligenciar los camp |
| CR 3 3 33         |                                               | FACATATIVA (CUN)                                                               | v                                                     | del nombre,          |
| Teléfono fijo     | ★ Nro. Celular                                |                                                                                | * Correo electrónice                                  | dirección, teléfono, |
| 311111111         | 311111111                                     | +                                                                              | empresa@gmauiLcom                                     | correo electrónico   |
|                   |                                               |                                                                                | A este correo se enviarán soportes, certificados y la |                      |
|                   | Pagar con P<br>Se hace uso de la j            | <del>SE o Tarjeta de Crédito</del><br>asaarela de pagos Place to f             | Pay                                                   |                      |

A continuación, se encuentra la opción del pago como tal:

Y por último selecciona el medio de pago por el cual lo va a realizar:

| Podrá encontrar tres opciones                                   | Cámara<br>Cá Sanardo<br>de Facurado     |
|-----------------------------------------------------------------|-----------------------------------------|
| 1: Tarjetas (débito/ crédito)                                   | empresa@gmauil.com<br>Cambiar de cuenta |
| 2: PSE                                                          | Selecciona un método de pago            |
| 3: Generación código de barras para pago en<br>punto autorizado | Tarjeta de Crédito / Débito / Prepago > |
|                                                                 | Cuentas débito ahorro y corriente (PSE) |
|                                                                 | Pago en efectivo >                      |
|                                                                 | No deseo continuar                      |

8- Después del pago, Cámara de Comercio de Facatativá recibirá el trámite de cancelación de matrícula de persona natural y/o establecimiento de comercio y contará con 15 días hábiles para gestionarlo, según lo establecido en el numeral 1.1.8 de la Superintendencia de Sociedades.